26-07-2022 Versión 11

CM-FR-006

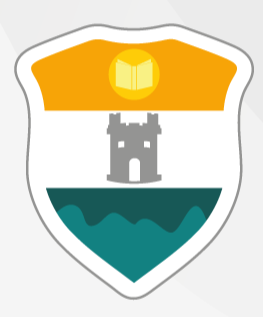

# INSTITUCIÓN UNIVERSITARIA COLEGIO MAYOR DE ANTIOQUIA®

# GUÍA DE INSCRIPCIÓN EN LÍNEA ASPIRANTES NUEVOS DE POSGRADO 2025-1

ASPIRANTE NUEVO DE POSGRADO: Es aquel que posee título profesional o que haya obtenido un título equivalente en el exterior.

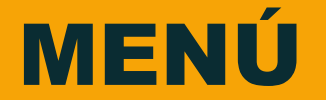

Clic en la sección que desea visualizar o puede pasar a la siguiente página.

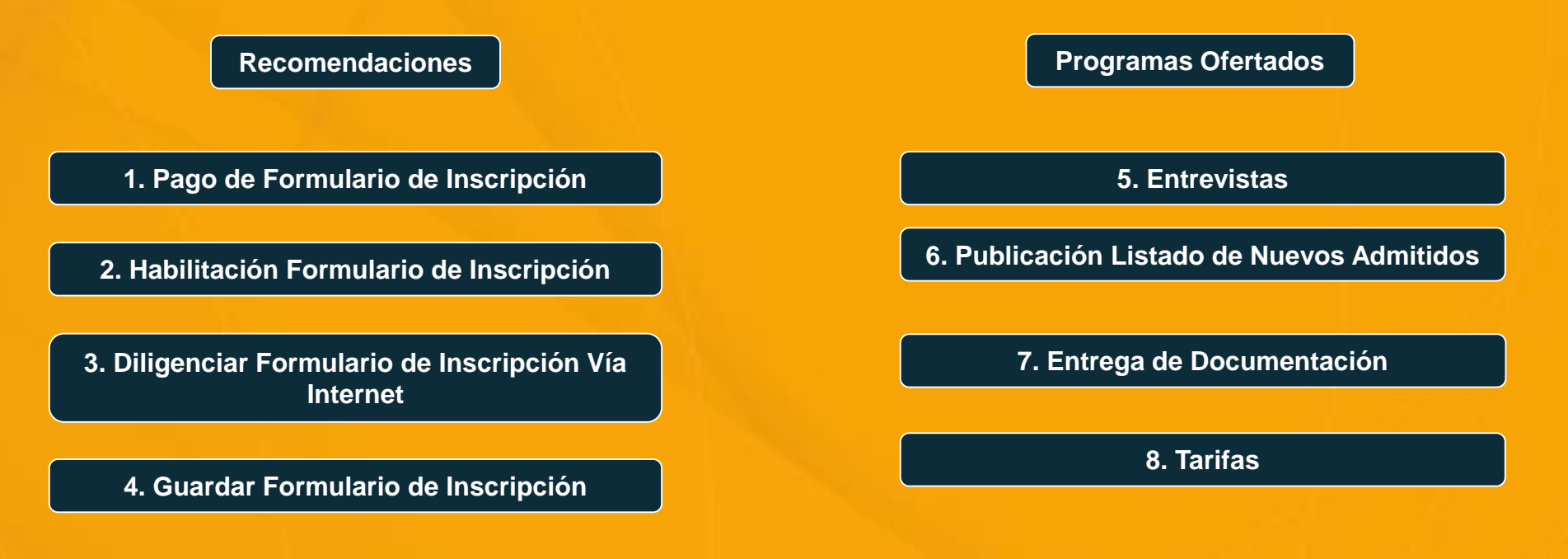

9. Información Adicional

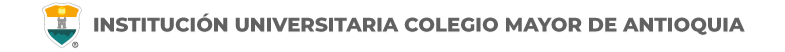

## Recomendaciones

□ Se recomienda hacerlo desde un equipo de escritorio o portátil, no realizarlo desde celular o tablet.

- Debe tener en cuenta el tiempo definido por la institución universitaria de origen para la fecha limite de carga de los documentos.
- □ Sí no realiza la carga de los documentos en el formulario de Google Forms, <u>No se le asignará</u> entrevista y no registrará como inscrito.
- Luego de la carga de los documentos se le informará si están correctos o requieren algún ajuste, esté pendiente del correo registrado para este proceso.

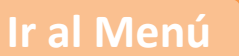

| ACTIVIDADES                                                                                                  | FECHA                                                                                                    |
|----------------------------------------------------------------------------------------------------|----------------------------------------------------------------------------------------------------|
| 1. Realizar el pago por valor de <b>\$123.700</b> para habilitar formulario de inscripción en la página web. | Hasta el cierre de inscripciones.                                                                                                    |
| 2. Habilitación del formulario de inscripción en la página web.                                              | 1 día hábil después de haber realizado el pago.                                                                                                    |
| 3. Diligenciar el formulario de inscripción después de 1 día hábil después de haber realizado el pago.       | Hasta el cierre de inscripciones.                                                                                                    |
| 4. Guardar el formulario de inscripción.                                                                     |                                                                                                    |
| 5. Entrega de documentos.                                                                                    | Después de haber realizado la inscripción                                                                                                    |
| 6. Entrevista (presencial)                                                                                   | La Facultad correspondiente le enviará con anticipación las<br>indicaciones para la presentación de la entrevista después<br>de haber entregado la documentación. |
| 7. Publicación admitidos definitivos                                                                         | Le llegará la notificación al correo electrónico                                                                                                    |
| 8. Pago de matrícula                                                                                         | Dos semanas para el pago de la matrícula                                                                                                    |
| 9. Inicio de clases                                                                                          | Será notificado por el coordinador del programa                                                                                                    |

# **PROGRAMAS OFERTADOS**

#### PROGRAMAS OFERTADOS

# INSTITUCIÓN UNIVERSITARIA COLEGIO MAYOR DE ANTIOQUIA

#### Facultad de Administración:

• Especialización en Gastronomía Colombiana – Sede Robledo Correo electrónico <u>camilo.restrepo@colmayor.edu.co</u>

• Maestría en Alta Dirección de las Organizaciones – Sede Robledo Correo electrónico posgrado.mado@colmayor.edu.co

#### Facultad de Arquitectura e Ingeniería:

• Especialización en Construcción sostenible – Sede Robledo Correo electrónico <u>construccionsostenible@colmayor.edu.co</u>

• Especialización en Gestión del Riesgo de Desastres – Sede Robledo Correo electrónico <u>gestiondelriesgo@adm.colmayor.edu.co</u>

Especialización en Planeación Urbana (virtual)
Correo electrónico especializacionplaneacionurbana@colmayor.edu.co

• Especialización en Sistemas de Información Geográfica – Sede Robledo Correo electrónico <u>especializacionsig@adm.colmayor.edu.co</u>

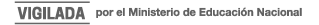

### Facultad de Ciencias de la Salud:

• Maestría en Biotecnología y Bioeconomía – Sede Robledo Correo electrónico maestria.bioeconomia@colmayor.edu.co

• Maestría en Microbiología Clínica – Énfasis en profundización Correo electrónico maestria.microbiologiaclinica@colmayor.edu.co

### Facultad de Ciencias Sociales y Educación:

• Especialización en Prospectiva Territorial (virtual) Correo electrónico: <u>fac.cienciasociales@colmayor.edu.co</u>

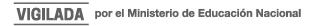

# PAGO DE FORMULARIO DE INSCRIPCIÓN

- Todo aspirante debe realizar el pago de derechos de inscripción para poder postularse a alguno de los programas ofertados de la institución.
- No se realizará devolución por pagos de derechos a quienes no hayan realizado el procedimiento dentro de los tiempos y procedimientos establecidos de acuerdo a esta guía.
- El valor del formulario sólo es válido para el período de inscripción actual y NO ES REEMBOLSABLE.
- Instructivo de pagos en la siguiente pagina.

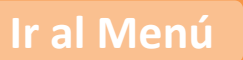

### PAGO DE FORMULARIO DE INSCRIPCIÓN

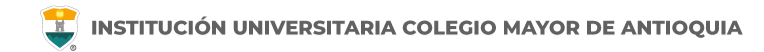

Avanzamos para hacerte la vida más fácil... ahora la I.U. Colegio Mayor de Antioquia cuenta con los medios de pago donde podrá pagar su Inscripción, Certificados y otros servicios de forma fácil y segura.

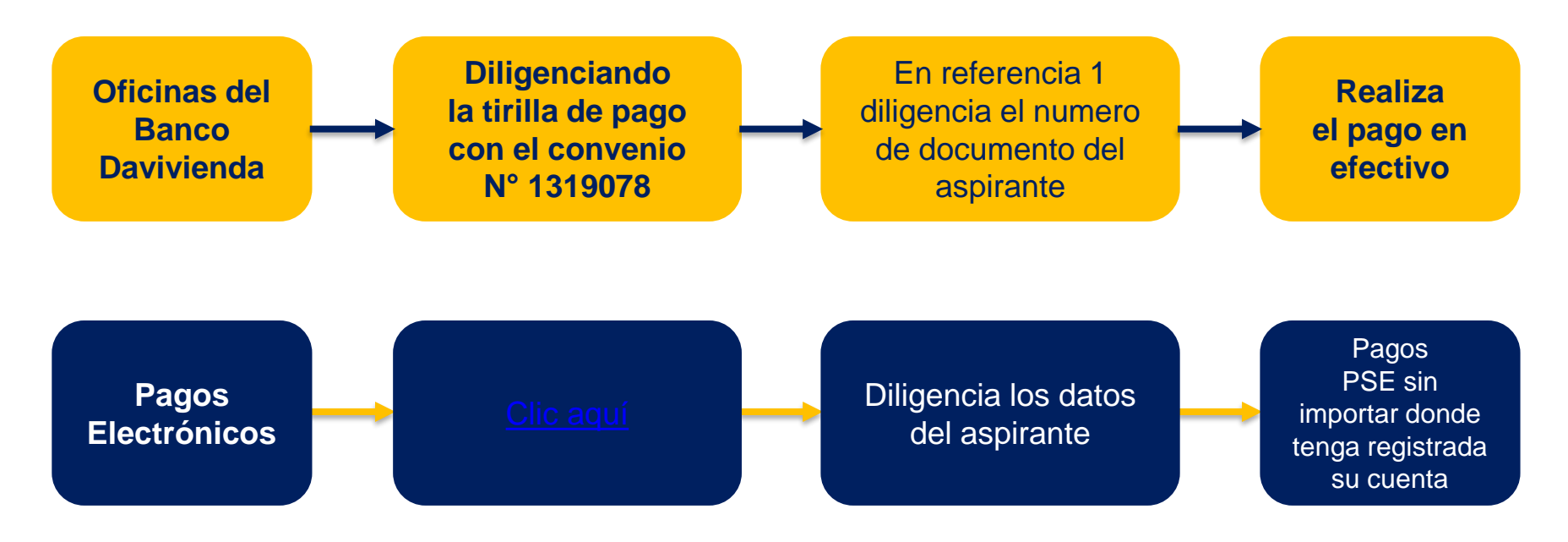

# HABILITACIÓN FORMULARIO DE INSCRIPCIÓN

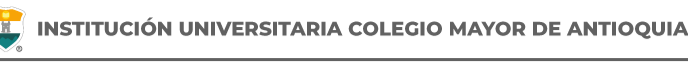

Una vez el aspirante haya realizado el pago, éste <u>se activará un día hábil</u> <u>después de haber realizado el pago</u>. A partir de este tiempo podrá realizar el proceso de Inscripción.

NO se enviará correo notificando la activación del formulario.

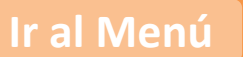

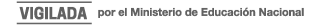

# DILIGENCIAR FORMULARIO DE INSCRIPCIÓN VÍA INTERNET

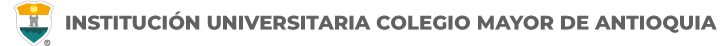

Luego de esperar un día hábil después de realizado el pago, el aspirante podrá realizar su inscripción vía página web.

Se recomienda utilizar los siguientes navegadores Google Chrome o Mozilla Firefox y realizar el formulario de inscripción desde un computador de escritorio o portátil.

## PASOS PARA REALIZAR EL FORMULARIO DE INSCRIPCIÓN

- Ingrese al formulario Clic aquí
- En usuario y contraseña Ingrese el número de documento de identidad (número con el que realizó el pago en ambos campos) y dé clic en el botón Acceso.

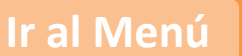

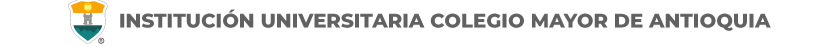

Si al momento de ingresar a la plataforma académica no le permite, **verifique que haya pasado un día hábil** después de realizar el pago.

| Accademia<br>Accademia |                                                                    |
|------------------------|--------------------------------------------------------------------|
| Usuario                | El usuario y la contraseña es<br>número con el que realizó el pago |
| ☐ Mostrar contraseña   | de inscripcion en ambos campos                                     |
|                        |                                                                    |
|                        |                                                                    |

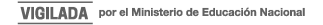

Al ingresar el usuario y contraseña correcto le saldrá el siguiente mensaje y le debe dar clic en el botón Aceptar

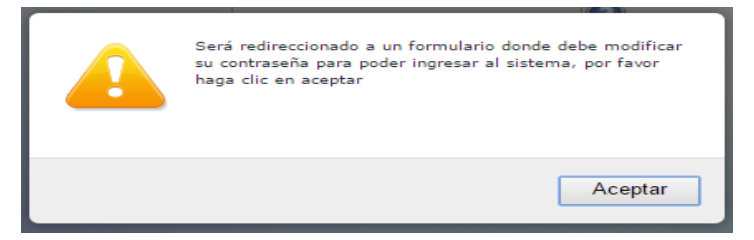

El sistema le solicitará que cambie la contraseña con las siguientes condiciones: **Tener mínimo 8 (ocho) caracteres, incluir una letra mayúscula y un número.** 

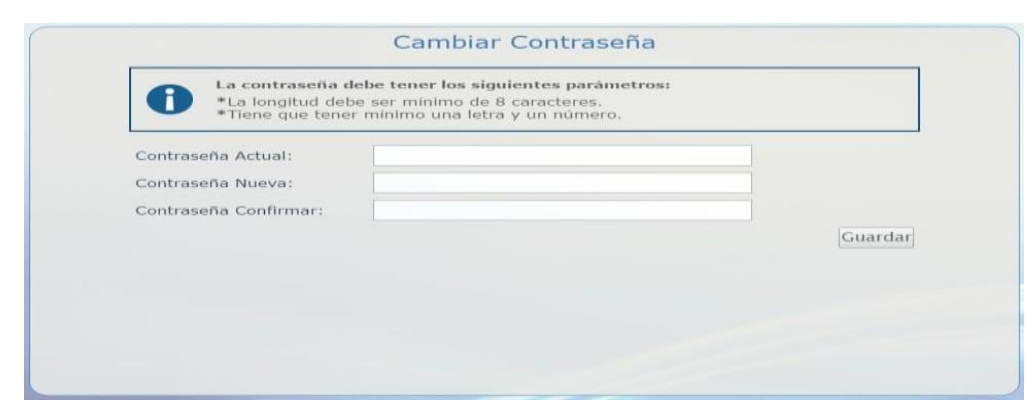

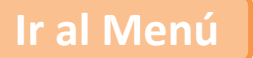

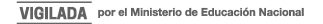

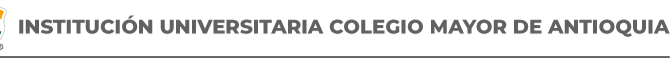

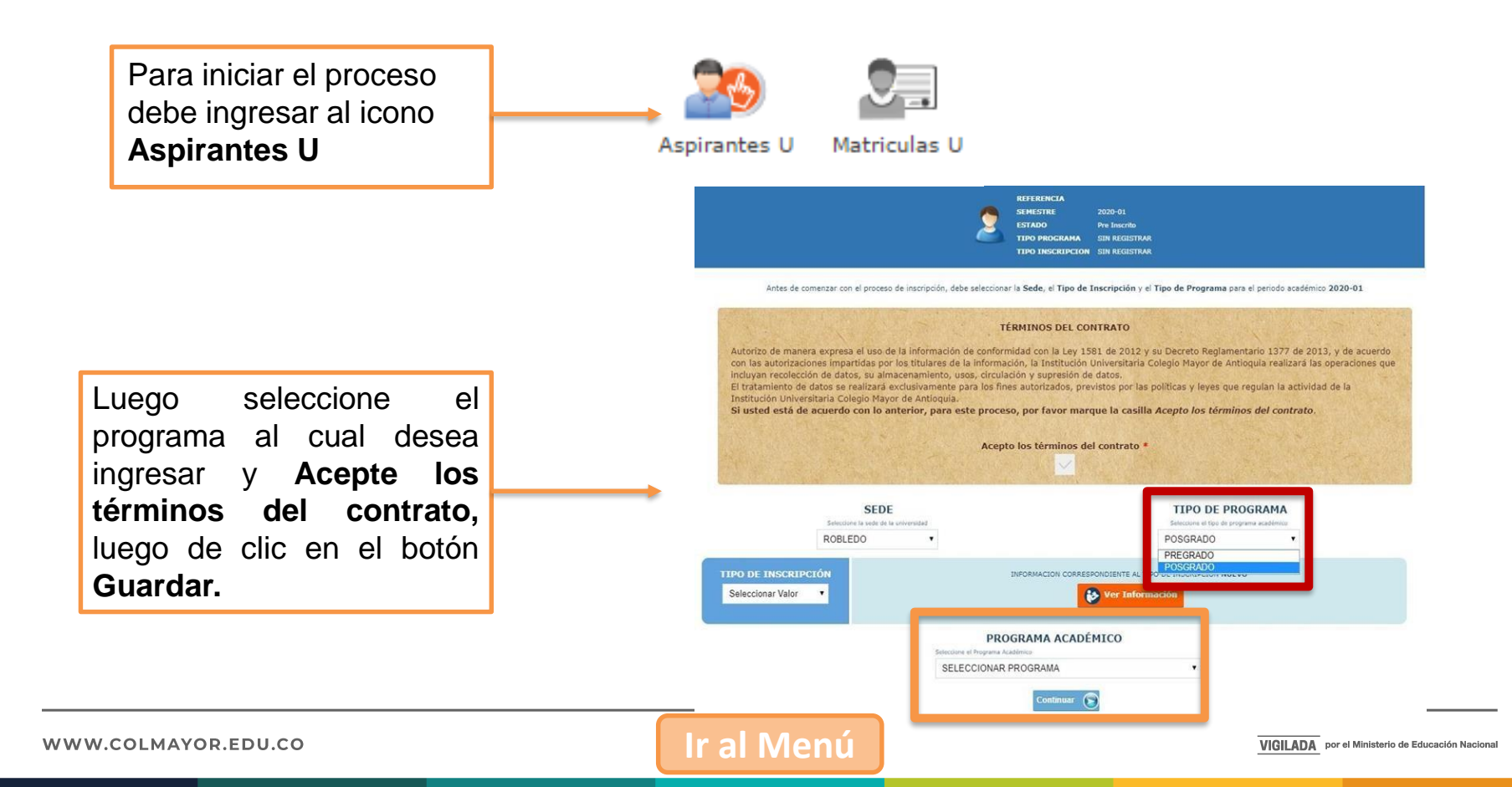

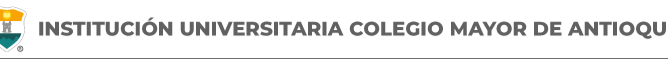

## **RECUERDE:**

- Los campos con asterisco rojo \* son **obligatorios**.
- Los mensajes de error o alerta **se visualizan** en la parte inferior derecha de la pantalla.
- Cada vez que le dé clic en **guardar** el sistema lo llevará a la siguiente pestaña.
- En caso de que requiera realizar una corrección o modificación de la información, puede hacerlo antes de que finalice la inscripción.

## DILIGENCIAR FORMULARIO DE INSCRIPCIÓN VÍA INTERNET

General

Detalles

Estudios

Programas

Ir al Menú

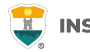

INFORMACIÓN GENERAL

#### Pestaña General

Diligencie toda la Información del Aspirante en las casillas blancas.

Al digitar los nombres y apellidos no dejar espacios en blanco al final.

Al ingresar las fechas recuerde seleccionarlas en este orden: año, mes y día.

La dirección de residencia NO debe digitarse con la tecla numeral (#).

| i <b>eneral:</b> Aquí se presenta el formulario para realizar el registro de los datos generales del aspirante. |                                                          |                                                                                                    |  |  |  |  |
|----------------------------------------------------------------------------------------------------|----------------------------------------------------------|----------------------------------------------------------------------------------------------------|--|--|--|--|
| INFORMACIÓN PERSONAL                                                                                            |                                                          |                                                                                                    |  |  |  |  |
| Tipo de Programa<br>Tipo de programa para el que aplica en el periodo<br>seleccionado                           | Pregrado 🗸                                               |                                                                                                    |  |  |  |  |
| Tipo Documento* Seleccionar                                                                                     | ✓ Documento *                                            | Fecha de Expedición *                                                                                                    |  |  |  |  |
| Lugar de Expedición *<br>Documento de identidad                                                                 | País<br>COLOMBIA V                                       | Departamento Municipio<br>Amazonas V El Encanto V                                                                                       |  |  |  |  |
| Primer Nombre *<br>(sin tildes)                                                                                 | Segundo Nom<br>(sin tildes)                              | bre                                                                                                    |  |  |  |  |
| Primer Apellido *<br>(sin tildes)                                                                               | Segundo Apel<br>(sin tildes)                             | lido                                                                                                    |  |  |  |  |
| Género *<br>Seleccionar ✔                                                                                       | Estado Civil *<br>Seleccionar ←                          | Celular * E-mail *                                                                                                    |  |  |  |  |
| Fecha de Nacimiento *                                                                                           | Lugar de Nacimiento * País<br>Seleccione Pa              | Departamento         Municipio           sis         V         Seleccione Departamento         V         Seleccione Municipio         V |  |  |  |  |
| Edad:                                                                                                    |                                                          |                                                                                                    |  |  |  |  |
|                                                                                                    |                                                          |                                                                                                    |  |  |  |  |
| Zona Residencial *                                                                                              | Urbana 🗸                                                 |                                                                                                    |  |  |  |  |
| <b>Barrio</b> <sup>A</sup><br>De residencia                                                                     | País<br>Seleccione País<br>Com una<br>Seleccione Com una | Departamento     Municipio       Seleccione Departamento     Seleccione Municipio       Barrio     Seleccione Barrio                    |  |  |  |  |
| Teléfono residencia *                                                                                           | Dirección *                                              | Estrato * Seleccionar 🗸                                                                                                    |  |  |  |  |
|                                                                                                    | a Guardar                                                | G Cancelar                                                                                                    |  |  |  |  |

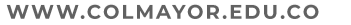

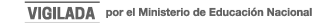

### DILIGENCIAR FORMULARIO DE INSCRIPCIÓN VÍA INTERNET

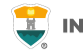

#### Pestaña Detalles

Características

Grupo poblacional: **Si pertenece** a un grupo poblacional, debe tener el certificado o documento que lo habilite como tal. **Sí NO pertenece** a ningún grupo poblacional, seleccione la opción No Aplica.

Etnia: **Seleccione** su grupo étnico, si aplica.

Población LGBTIQ+: Seleccione su orientación sexual, si aplica.

En el siguiente link encontrará la descripción de las categorías de población diversa y su definición.

Clic aquí

| General Det      | alles    | Estud      | lios P   |           |        |                      |               |                   |             |      |  |  |
|------------------|----------|------------|----------|-----------|--------|----------------------|---------------|-------------------|-------------|------|--|--|
|                  |          |            |          |           |        | 2                    | INFORMA       | CIÓN DETALLES     |             |      |  |  |
| Detalles: Aquí s | e prese  | enta el fo | rmulario | para rea  | izar e | el registro de los d | atos detallad | os del aspirante. |             |      |  |  |
| CARACTERIST      | ICAS     |            |          |           |        |                      |               |                   |             |      |  |  |
| Grupo Poblac     | ión      |            |          |           |        | Etnia                |               |                   |             |      |  |  |
| Seleccionar      |          |            |          |           | ~      | No Aplica            | ~             |                   |             |      |  |  |
| Población LGE    | STIQ+    |            | No Apli  | ca        |        | ~                    |               |                   |             |      |  |  |
| Observacione     | 5        |            |          |           |        |                      |               |                   |             |      |  |  |
|                  |          |            |          |           |        |                      |               |                   |             | 4    |  |  |
|                  |          |            | 0 Caract | eres   10 | 0 Car  | acteres Restantes    | 0 Palabras    |                   |             |      |  |  |
| Grupo Sangui     | neo*     | Selecci    | onar 🗸   | EPS*      | Sele   | ccionar              |               |                   | ~           |      |  |  |
| CONTACTO         |          |            |          |           |        |                      |               |                   |             |      |  |  |
| Datos del contac | to en ca | so de eme  | ergencia |           |        |                      |               |                   |             |      |  |  |
| Parentesco *     |          | No [       | Definido | ~         | P      | rimer Nombre *       |               |                   | Primer Apel | ido* |  |  |
| Teléfono Fijo    |          |            | Celular* |           |        | Nivel Form           | ación*        |                   |             |      |  |  |
|                  |          |            |          |           |        | Seleccior            | nar 🗸         |                   |             |      |  |  |
|                  |          |            |          |           |        |                      | Guardar       | 😑 Cancelar        |             |      |  |  |

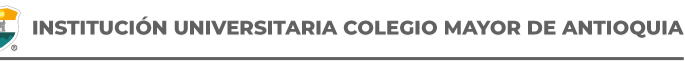

#### Pestaña Estudios

En el campo **Institución** digite y busque el nombre de la institución de pregrado en la cual se graduó.

**NOTA:** En caso de **NO** encontrar en el listado la Institución de bachillerato de la cual se graduó, seleccione municipio Medellín, la opción OTRA y digite el nombre de la misma en el campo Observaciones.

Diligencie los datos (en caso de tener diferentes al bachillerato) Otros Estudios. Ingrese la información si ha realizado otros estudios de pregrado, luego la opción Guardar, si no los tiene, sólo la opción Guardar.

| OTROS ESTUDIOS                                                                                                    |          |             |   |
|----------------------------------------------------------------------------------------------------|----------|-------------|---|
| Tipo<br>Estudio Seleccionar V Estudio Ditenido                                                                                                    | Añ<br>eg | o<br>reso   |   |
| Lugar de estudio         País         Departamento         Municipio           Municipio donde realizó el estudio         Seleccione Pais         Seleccione Departamento         Seleccione Municipio | ~        |             |   |
| Institución<br>Seleccionar primero el Municipio de<br>Estudio                                                                                                    | Estado   | Seleccionar | ~ |
| Segunda Lengua Seleccionar V Tercera Lengua Seleccionar V                                                                                                    |          |             |   |
| 🔐 Guardar 🥥 Cancelar                                                                                                    |          |             |   |

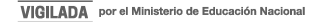

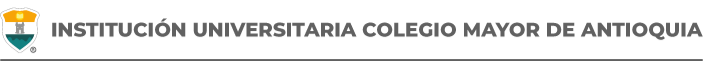

#### Pestaña Programas

Diligencie los datos solicitados, indique el programa al cual se va a presentar y le da clic en el botón **Guardar**.

| royialias                                                                          |                                                      |
|------------------------------------------------------------------------------------|------------------------------------------------------|
|                                                                                    | 2 INFORMACIÓN PROGRAMA                               |
| grama: Aquí se presenta el formulario para realizar el registro del programa del a | spirante.                                            |
| ORMACIÓN PROGRAMA                                                                  |                                                      |
| DE *                                                                               | Robledo 🔹                                            |
| ograma Académico *                                                                 | Seleccionar 🔻                                        |
| servaciones                                                                        |                                                      |
|                                                                                    |                                                      |
|                                                                                    | 0 Caracteres   200 Caracteres Restantes   0 Palabras |

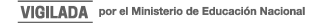

# GUARDAR FORMULARIO DE INSCRIPCIÓN

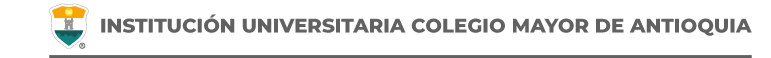

#### INFORMACIÓN PROGRAMA

0

Programa: Aquí se presenta el formulario para realizar el registro del programa del aspirante.

| INFORMACIÓN PROGRAMA           |                                                                                           |                       |
|--------------------------------|-------------------------------------------------------------------------------------------|-----------------------|
| SEDE *                         | Robledo 🗸                                                                                 |                       |
| Programa Académico *           | ESPECIALIZACIÓN EN PROSPECTIVA TERRITORIAL 🗸<br>Metodologia : Vírtual                     | Jornada * Diurna 🗸 🗸  |
|                                | TENENCIA COMPUTADOR Y ACCESO A INTERNET                                                   |                       |
| Dispone de equipo de computo?* |                                                                                           |                       |
| Dispone de acceso a internet?* | ● SI ○ NO                                                                                 |                       |
| Observaciones                  | 0 Caracteres   200 Caracteres Restantes   0 Palabras                                      | lie                   |
| NO SE PUEDE MODI               | EINALIZÓ SU PROCESO DE INSCRIPCIÓN<br>FIC R LA INFORMACIÓN DEL ASPIRANTE PORQUE SU ESTADO | CTUAL ES [ INSCRITO ] |
|                                | DESCARGAR FORMULARIO DE INSCRIPCIÓN                                                       |                       |

**Debe guardar el formulario de inscripción:** Es el documento en PDF que puede descargar al finalizar el formulario donde se registra la información del aspirante inscrito.

Debe conservar este formulario, será parte de la documentación exigida en caso de ser admitido como estudiante nuevo.

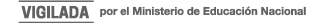

# ENTREGA DE DOCUMENTACIÓN

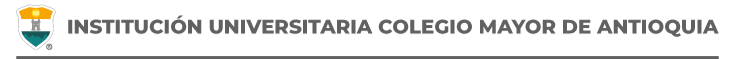

Debe cargar **la documentación en un solo archivo en PDF**, al dar <u>clic aquí</u>. Los documentos deben ser cargados de forma completa con el fin que le sea asignada la hora de la presentación de la entrevista, organizados de acuerdo a la información que encontrará más adelante en esta guía. El nombre del archivo debe ser marcado con el número de documento de identidad apellidos y nombres, **por ejemplo: 123456789** Jaramillo Juan.

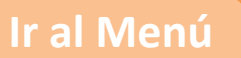

### DOCUMENTACIÓN

- Una foto 3 x 4 cm, fondo blanco.
- Formulario de inscripción realizado por internet.
- Copia del documento de identidad legible y ampliada al 150%.
- □ Fotocopia del diploma o del acta de grado de Pregrado.
- Certificado original del promedio acumulado final del pregrado. (Si es egresado de I.U Colmayor no lo requiere)
- (Opcional) Copia del Certificado electoral del 29 de octubre de 2023, en caso de que haya sufragado, con el fin de proceder a realizar el descuento del 10% del valor de la matrícula académica. <u>Clic aquí</u> para realizar la carga del soporte. La entrega de este documento de manera EXTEMPORÁNEA NO SERÁ TENIDO EN CUENTA.
- (Opcional) Copia de certificado expedido por el Ministerio del Interior o quien haga sus veces, donde se acredite su permanencia continua en calidad miembro activo de la Defensa Civil Colombiana, Cuerpo de Bomberos y Cruz Roja Colombia, con el fin de proceder a realizar el descuento del 5% del valor de la matrícula académica.

Nota: Solo se acepta documentación completa. Si la documentación no está completa queda excluido del proceso.

# **ENTREVISTA**

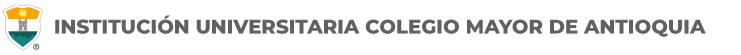

### **ENTREVISTA PRESENCIAL**

- Una vez se valide su documentación, desde el correo <u>documentosvirtual@colmayor.edu.co</u> se le indicará si se encuentran correctos o por el contrario, si debe subsanar la documentación.
- La respectiva facultad le enviará con anticipación las indicaciones correspondientes para la presentación de la entrevista.
- Si un aspirante no realiza su entrevista, no habrá reprogramación alguna y será excluido del proceso de selección.

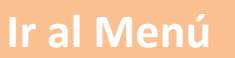

# FECHAS DE PUBLICACIÓN DEL LISTADO DE ASPIRANTES NUEVOS ADMITIDOS

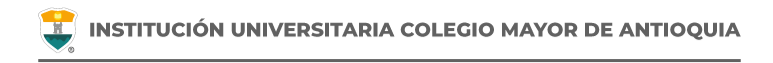

- Se notificará por correo electrónico la admisión al programa seleccionado.
- Deberá descargar la liquidación del sistema académico siguiendo la guía que le será enviada a su correo electrónico.
- Tiene plazo de dos semanas para hacer el pago y quedar activo como estudiante

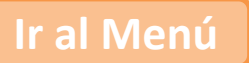

# **TARIFAS**

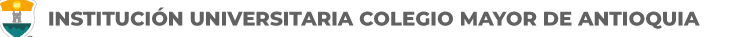

| Especialización en Construcción Sostenible4,96Especialización en Gastronomía Colombiana3,90Especialización en Gerencia de la Construcción6,00Especialización en Gestión del Riesgo de Desastres4,96Especialización en Planeación Urbana (virtual)4,96Especialización en Prospectiva Territorial (virtual)4,78Especialización en Sistemas de Información Geográfica6,10Maestría en Alta Dirección de las Organizaciones5,50Maestría en Biotecnología y Bioeconomía6,24 | PROGRAMA                                              | VALOR SMLV |
|----------------------------------------------------------------------------------------------------|-------------------------------------------------------|------------|
| Especialización en Gastronomía Colombiana3,90Especialización en Gerencia de la Construcción6,00Especialización en Gestión del Riesgo de Desastres4,96Especialización en Planeación Urbana (virtual)4,96Especialización en Prospectiva Territorial (virtual)4,78Especialización en Sistemas de Información Geográfica6,10Maestría en Alta Dirección de las Organizaciones5,50Maestría en Biotecnología y Bioeconomía6,24                                               | Especialización en Construcción Sostenible            | 4,96       |
| Especialización en Gerencia de la Construcción6,00Especialización en Gestión del Riesgo de Desastres4,96Especialización en Planeación Urbana (virtual)4,96Especialización en Prospectiva Territorial (virtual)4,78Especialización en Sistemas de Información Geográfica6,10Maestría en Alta Dirección de las Organizaciones5,50Maestría en Biotecnología y Bioeconomía6,24                                                                                            | Especialización en Gastronomía Colombiana             | 3,90       |
| Especialización en Gestión del Riesgo de Desastres4,96Especialización en Planeación Urbana (virtual)4,96Especialización en Prospectiva Territorial (virtual)4,78Especialización en Sistemas de Información Geográfica6,10Maestría en Alta Dirección de las Organizaciones5,50Maestría en Biotecnología y Bioeconomía6,24                                                                                                    | Especialización en Gerencia de la Construcción        | 6,00       |
| Especialización en Planeación Urbana (virtual)4,96Especialización en Prospectiva Territorial (virtual)4,78Especialización en Sistemas de Información Geográfica6,10Maestría en Alta Dirección de las Organizaciones5,50Maestría en Biotecnología y Bioeconomía6,24                                                                                                    | Especialización en Gestión del Riesgo de Desastres    | 4,96       |
| Especialización en Prospectiva Territorial (virtual)4,78Especialización en Sistemas de Información Geográfica6,10Maestría en Alta Dirección de las Organizaciones5,50Maestría en Biotecnología y Bioeconomía6,24                                                                                                    | Especialización en Planeación Urbana (virtual)        | 4,96       |
| Especialización en Sistemas de Información Geográfica6,10Maestría en Alta Dirección de las Organizaciones5,50Maestría en Biotecnología y Bioeconomía6,24                                                                                                    | Especialización en Prospectiva Territorial (virtual)  | 4,78       |
| Maestría en Alta Dirección de las Organizaciones     5,50       Maestría en Biotecnología y Bioeconomía     6,24                                                                                                    | Especialización en Sistemas de Información Geográfica | 6,10       |
| Maestría en Biotecnología y Bioeconomía 6,24                                                                                                    | Maestría en Alta Dirección de las Organizaciones      | 5,50       |
|                                                                                                    | Maestría en Biotecnología y Bioeconomía               | 6,24       |

Además todos los estudiantes deben pagar el seguro estudiantil.

#### Descuentos

- Certificado electoral del 29 de octubre de 2023, en caso de que haya sufragado, con el fin de proceder a realizar el descuento del 10% del valor de la matrícula académica.
- Certificado expedido por el Ministerio del Interior o quien haga sus veces, donde se acredite su permanencia continua en calidad miembro activo de la Defensa Civil Colombiana, Cuerpo de Bomberos y Cruz Roja Colombia, con el fin de proceder a realizar el descuento del 5% del valor de la matrícula académica.
- Descuento del 10% para egresados de la Institución Universitaria Colegio Mayor de Antioquia para programas de Posgrado.
- Descuento del 10% para contratistas, docentes y empleados públicos de la Institución Universitaria Colegio Mayor de Antioquia para programas de Posgrado (Solo acumulable con el descuento electoral) (Acuerdo No. 010 de 2023).

# **INFORMACIÓN ADICIONAL**

El aspirante que se inscriba será responsable de la información registrada en su inscripción y de la documentación aportada, por lo tanto, responderá ante cualquier reclamación que se haga sobre la misma.

### Sólo es posible realizar el proceso de inscripción y la entrevista una sola vez por cada semestre académico, <u>en</u> <u>caso de presentarse ampliación de inscripciones para uno o más programas no puede realizar</u> <u>nuevamente este proceso de admisión.</u>

En caso de que un aspirante sea admitido y no entregue documentación o no se active como estudiante, para los siguientes periodos, deberá volver a realizar el proceso de admisión si desea quedar admitido nuevamente.

Ninguna persona o dependencia Institucional está autorizada para recibir dineros por cualquier concepto.

Los aspirantes extranjeros requieren convalidar el título de pregrado ante el Ministerio de Educación Nacional.

Los aspirantes extranjeros sin nacionalidad colombiana deben anexar copia del pasaporte con la respectiva Visa de Estudiante o Cédula de Extranjería otorgada por el Ministerio de Relaciones Exteriores, con vigencia por el período académico a cursar.

El Pensum se puede consultar en la siguiente dirección: <u>https://www.colmayor.edu.co/programas/</u>. Selecciona el programa de su preferencia y le da clic en la opción Ver PDF Plan de estudios.

La Institución Universitaria Colegio Mayor de Antioquia en convenio con otras instituciones ofrece créditos para matrícula y sostenimiento en condiciones especiales.

- Fondo SAPIENCIA
- Créditos Icetex en sus diferentes líneas
- Presupuesto Participativo Icetex
- Fondo Municipio de Medellín
- Cooperativa Multiactiva Universitaria Nacional Comuna
- Compañía de Financiamiento Serfinansa S.A.
- Cooperativa de Ahorro y crédito Fincomercio
- Banco Pichincha
- Cooservunal

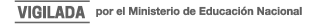

**NOTA:** La información de estos convenios puede ser ampliada en la pagina web <u>www.colmayor.edu.co</u> en la dependencia de Bienestar Institucional o en nuestra página Institucional en la pestaña de Bienestar/convenios créditos, donde se podrán consultar las líneas de crédito.

Las personas que se hayan inscrito en algún fondo de crédito condonable para pagar su matrícula (Fondo SAPIENCIA, Fondo Camino la Educación Superior de Presupuesto Participativo Convenio Directo, Fondo Camino la Educación Superior de Presupuesto Participativo ICETEX, Corporación para el fomento de la educación superior CORSUPERIOR) y no hayan sido seleccionados para el beneficio, deberán pagar su matrícula con recursos propios o buscar otras fuentes de financiación.

En caso tal de tener que cancelar el semestre, deberán llevar a cabo el proceso establecido por la Institución para cancelación de semestre. Con este proceso evitarán adquirir una deuda con la universidad.

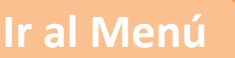

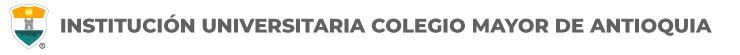

# **IMPORTANTE**

Después de finalizar las fechas de inscripción, el proceso se cierra a nivel general, **y no se podrán diligenciar formularios ni realizar pagos.** 

# El valor del formulario sólo es válido para el período de inscripción actual y **NO ES REEMBOLSABLE.**

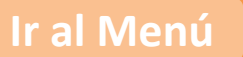

### **INFORMACIÓN ADICIONAL**

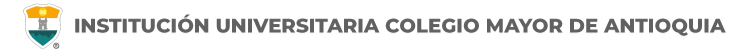

En caso de alguna duda sobre el proceso académico, puede comunicarse con las siguientes facultades:

#### Facultad de Administración:

#### Programas

- Especialización en Gastronomía Colombiana Correo electrónico camilo.restrepo@colmayor.edu.co
- Maestría en Alta Dirección de las Organizaciones Correo electrónico <u>posgrado.mado@colmayor.edu.co</u> Teléfono **604 444 56 11 Ext. 143 y 144**

#### Facultad de Arquitectura e Ingeniería:

**Programas** 

• Especialización en Construcción sostenible

Correo electrónico construccionsostenible@colmayor.edu.co

- Especialización en Gerencia de la Construcción Correo electrónico <u>esp.gerenciadelaconstruccion@colmayor.edu.co</u>
- Especialización en Gestión del Riesgo de Desastres Correo electrónico gestiondelriesgo@adm.colmayor.edu.co
- Especialización en Planeación Urbana (virtual)
  Correo electrónico especializacionplaneacionurbana@colmayor.edu.co
- Especialización en Sistemas de Información Geográfica Correo electrónico <u>especializacionsig@adm.colmayor.edu.co</u> Teléfono **604 444 56 11 Ext. 148, 151 y 250**.

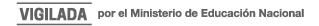

### Facultad de Ciencias de la Salud:

Programa

Maestría en Biotecnología y Bioeconomía
 Correo electrónico maestria.bioeconomia@colmayor.edu.co
 Teléfono 604 444 56 11 Ext. 155 y 156.

### Facultad de Ciencias Sociales y Educación:

### <u>Programa</u>

Especialización en Prospectiva Territorial (virtual)
 Correo electrónico: <u>fac.cienciasociales@colmayor.edu.co</u>
 Teléfono 604 444 56 11 Ext. 128 y 129

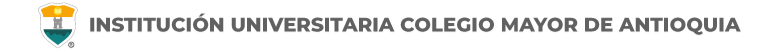

## Oficina de Admisiones, Registro y Control

Teléfono:

604 444 56 11 Ext. 118 - 119 - 179 - 249 - 280

**Correos:** 

sec.admisiones@colmayor.edu.co aux.admisiones@colmayor.edu.co auxadmisiones2@colmayor.edu.co carlos.amaya@colmayor.edu.co academico@colmayor.edu.co daniel.vera@colmayor.edu.co

## Oficina de Atención al ciudadano

colmayor@colmayor.edu.co

## HORARIO ATENCIÓN AL PÚBLICO

Lunes a Viernes de 8:00 a.m. a 12:00 m. y 1:00 p.m. a 5:00 p.m.

WWW.COLMAYOR.EDU.CO

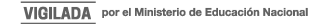

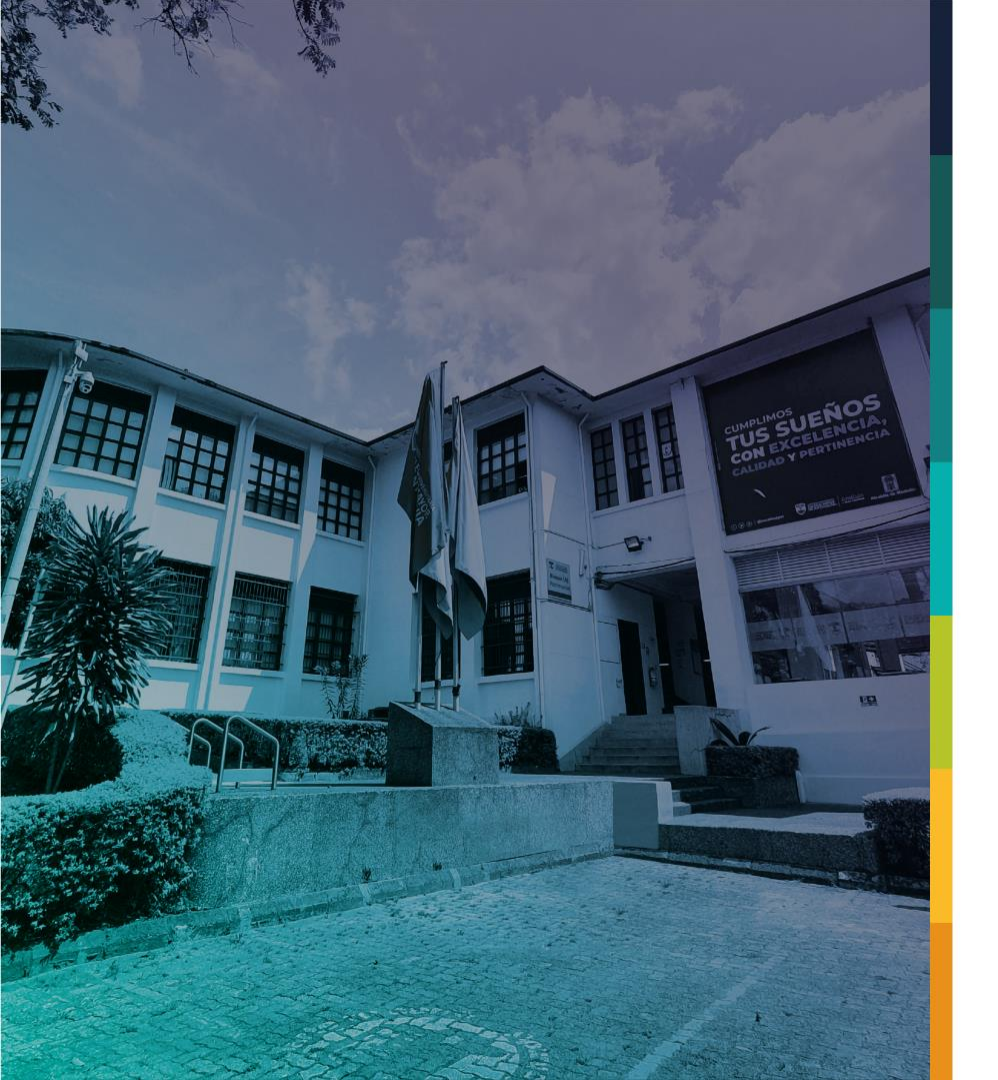

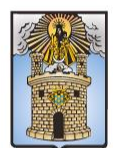

#### Alcaldía de Medellín Distrito de Ciencia, Tecnología e Innovación

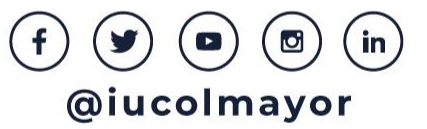